# **Read Me First**

Indoor Wireless Access Point (MMZ Series)

# 1. Network Topology

 A DHCP-enabled network (for the AP to obtain an IP address as well as for the wireless clients after deployment)
For MESH network, MC or Cloud manager are running as Controller.

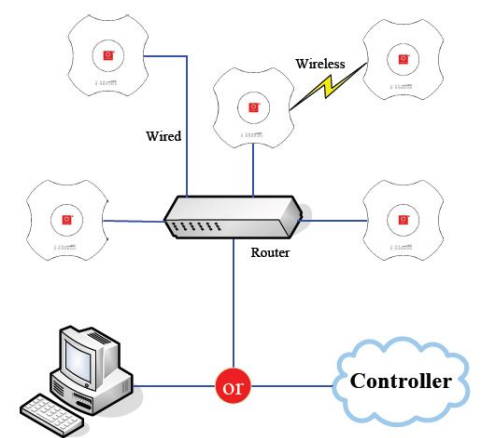

\* Note: In the illustration we use MMZ558 as an example

- After finishing the connection, please check the status of LEDs.

| Indicator | Name            | Normal Status               |
|-----------|-----------------|-----------------------------|
| Ċ         | Power LED       | continuously on             |
| 0         | WAN LED         | continuously on             |
|           | LAN LED         | continuously on/Flashing    |
|           | Signal Strength | Increase from left to right |

## 2. Package Contents

- RMF
- 24V 1A GE Passive PoE Adapter
- M3x20 Self Tapping Screw (Qty. 3)
- M3x20 Screw Anchor (Qty. 3)
- M3x30 Flat Head Screw (Qty. 3)
- M3 Keps Nut With Tooth Washer (Qty. 3)

# 3. Computer Configuration

- For windows 2000/xp, please follow the steps blow to get your computer prepared.
- Step1. Right click "my network places"→ Left click" Properties"
- Step2.Double click "Local Area Connection"→ Roll the vertical scroll bar to the end then left click "Internet Protocol(TCP/ IP)"→ Left click "Properties"
- Step3.Select"Use the following IP address" →change "IP address" to"192.168.1.100"→"change "Subnet Mask" to"255.255.255.0" → Left click "Ok"

\* Note: The IP address of the computer can be any IP varied from 192.168.1.2 to 192.168.1.254

#### 4. Mounting Illustration

The MMZ AP can be wall-mounted or mounted on a ceiling. Perform the following steps for the appropriate installation.

#### Wall-Mount

**Step 1.** Align the Wall-Mount Bracket with the Wall Mount text facing up. There are horizontal and vertical lines on the bracket to help with orientation.

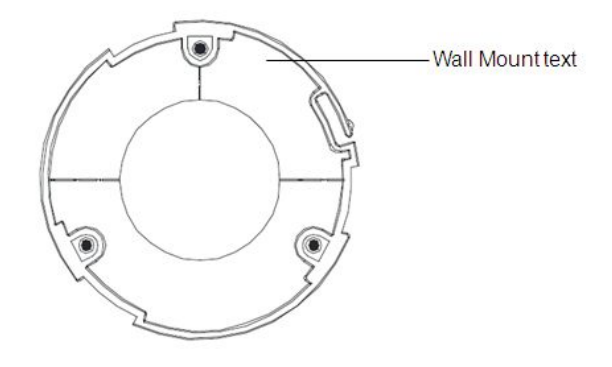

Step 2. Use a pencil to mark the holes on the wall.Step 3. Use a 6mm drill bit to drill the holes in the wall.

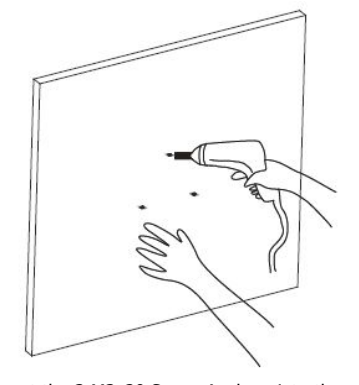

Step 4. Insert the 3 M3x20 Screw Anchors into the wall.Step 5. Secure the Wall-Mount Bracket to the wall by inserting the M3x20 Self Tapping Screws into the anchors.

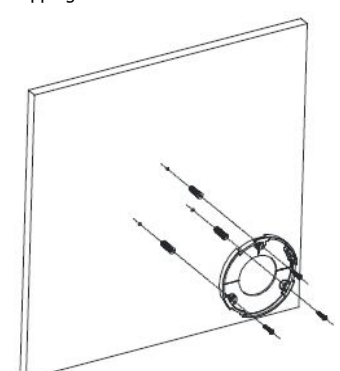

 $\ensuremath{\text{Step 6.}}$  Align the notches on the MMZ AP with the notches on the WII-Mount Bracket.

Step 7. Turn the MMZ AP clockwise until it locks into place.

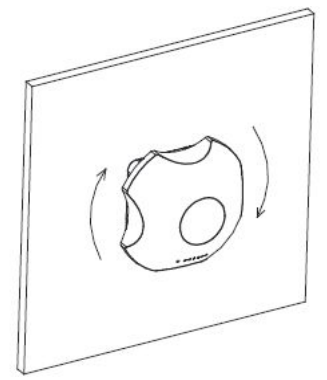

#### **Ceiling-Mount**

 $\label{eq:step 1} \textbf{Step 1}. \ \textbf{Remove the ceiling tile}.$ 

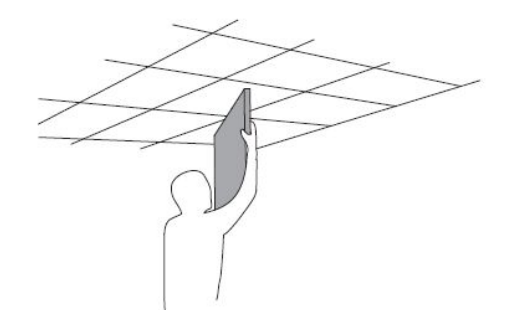

**Step 2**. Align the Ceiling-Mount Plate to the center of the top side of the ceiling tile.

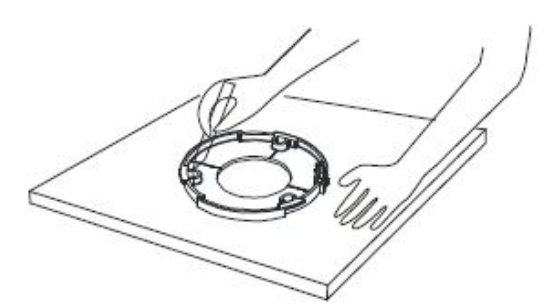

**Step 3**. Use a 3.5mm drill bit to drill holes for the three flat head screws.

**Step 4**. Cut or drill a circle approximately 25mm in size that lines up with the larger circle on the Ceiling-Mount Plate. This will be used for the Ethernet cabling.

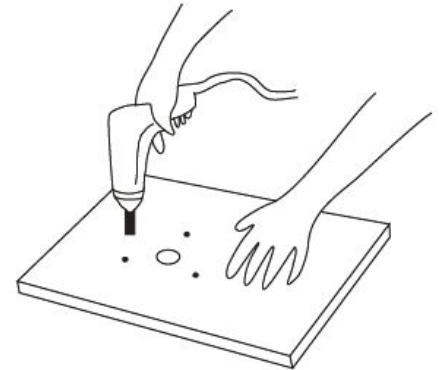

**Step 5**.Secure the Wall-Mount Bracket and Ceiling-Mount Plate to the ceiling tile using the 3 M3x30 Flat Head Screw and 3 M3 Keps Nut With Tooth Washer

**Step 6**. Feed the Ethernet cable through the hole and then align the MMZ AP with the notches on the Wall-Mount Bracket.

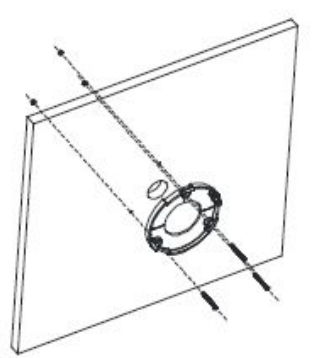

Note: The MMZ AP supports both 802.3af PoE and Passive PoE

Step 7. Turn the MMZ AP clockwise until it locks into place

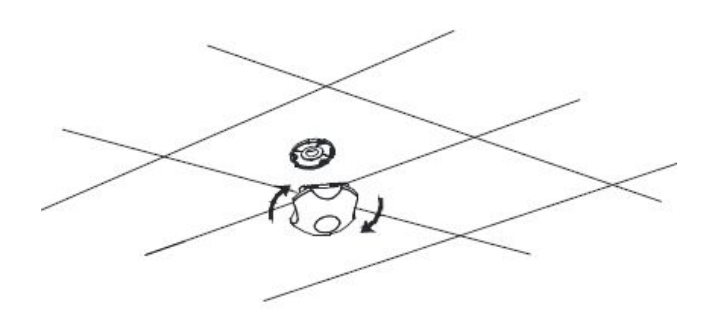

### 5. Access Point Configuration

 Open the web browser. At the Address bar, input the IP address of the access point, http://192.168.1.1 then press "Enter" on the keyboard.

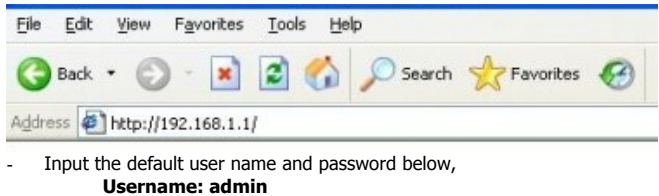

#### Password: password

- \* Note: Remember to change your password for security purposes.
- After accessing the main page successfully, you can start your configuration.

Download the Firmware and User Manual at: http://www.compex.com.sg

FC ( C C 🗠 😳